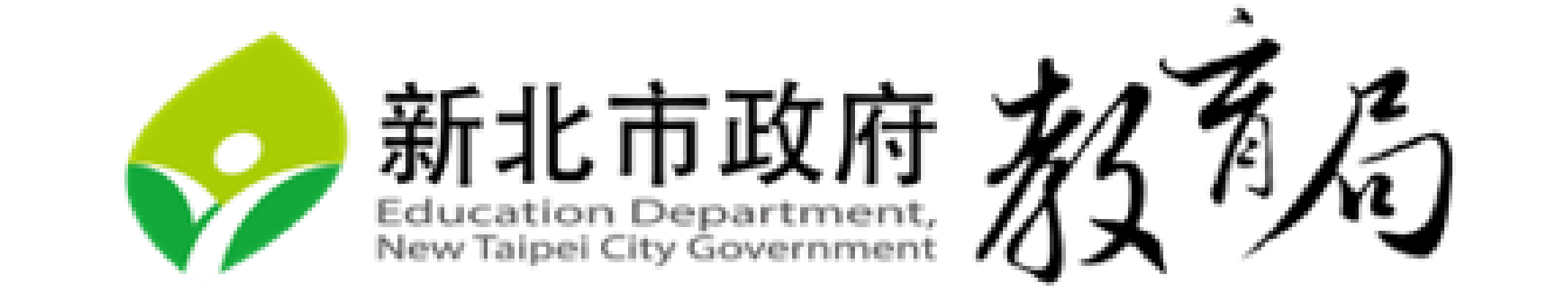

# 校園網路管理

#### 網管輔導員 李 煒

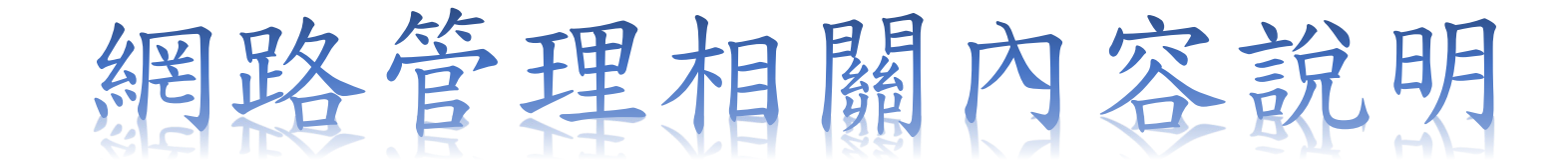

網管大事

智慧網路管理系統

校園無線網路技術、網路基礎建設

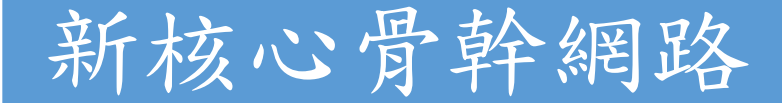

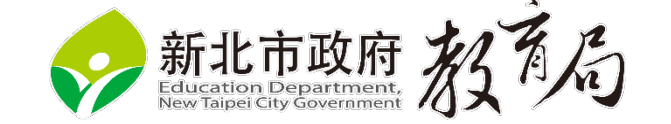

### 112網管大事

校園2G線路 中華、亞太、台灣固網、凱擘、中嘉、全新北市第四台 Juniper MX480 Core Router正式上線。 Fortigate 3401E bridge mode NAT • Juniper nat卡版達上限(ipv6議題討論) SRX4200 骨幹NAT Juniper 100G 骨幹建置。(彩光光纖卡版) Apple MDM CDN

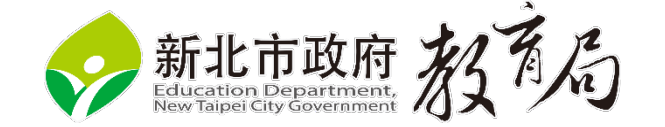

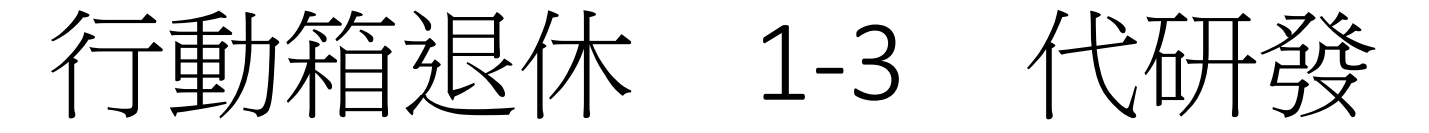

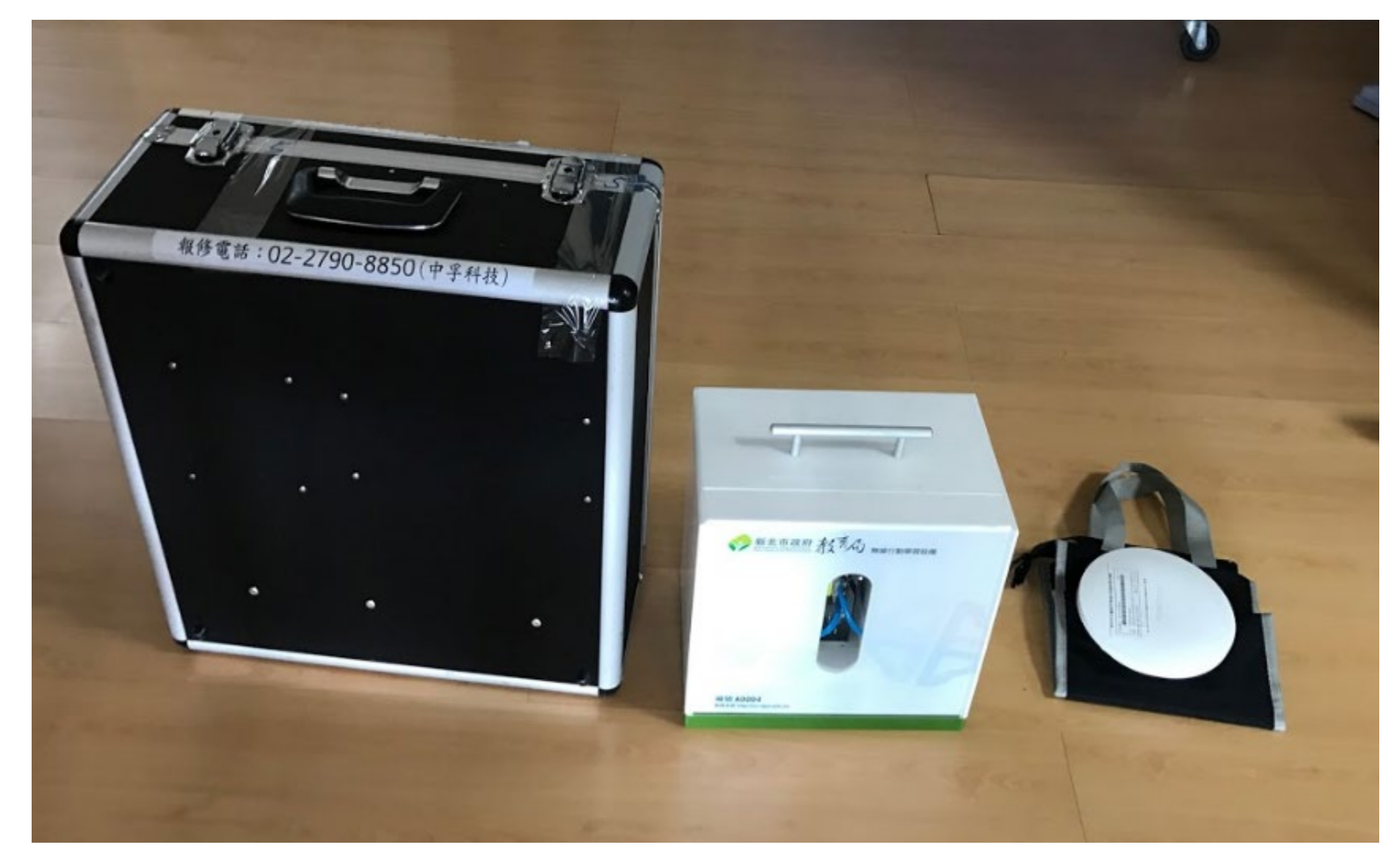

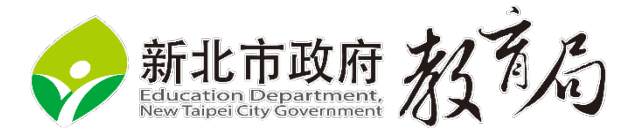

### 自編教材內容說明

- 針對新北市校園網路編製教材
- 實驗完全依照校園網路建置。
- 教材內容擷取CCNA vlan、CCNP route、CCNP wireless 。
- 智慧網管prtg建置實作,可以了解siraya相關建置的理論與實務。
- •課程涵蓋radius認證、DHCP等相關網路伺服器架設及實作。

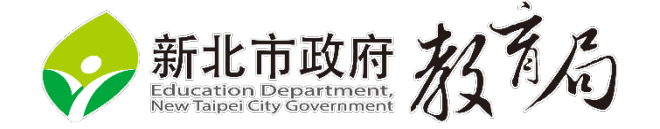

在大水管中,大管内壁(小水 管外and大水管壁之間空隙) 能接觸到的資料流是untag

Vlan 5

#### 核 心 知 識 Vlan

在所有小水管中的資料流都是帶tag的

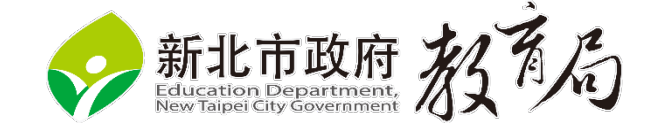

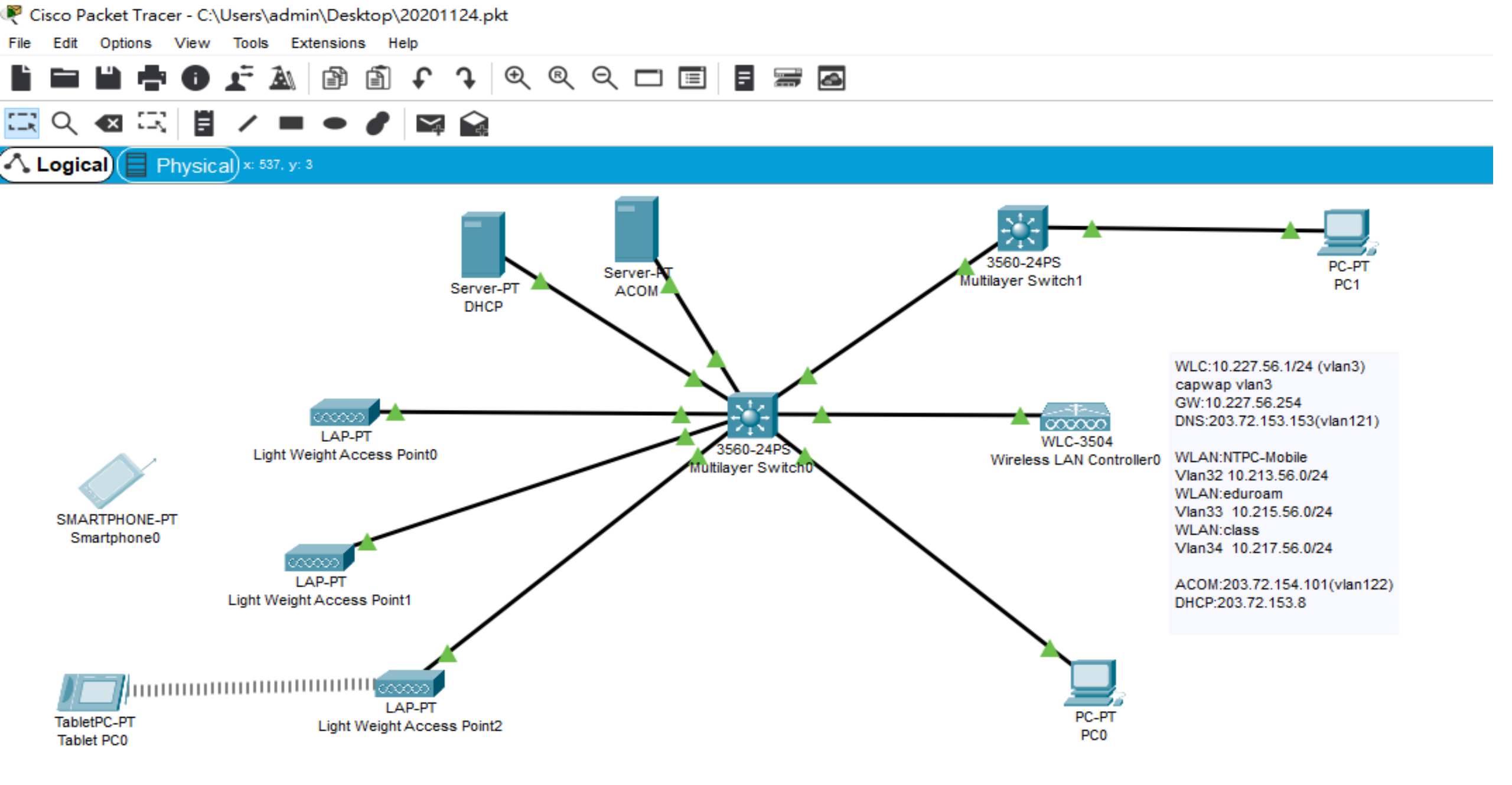

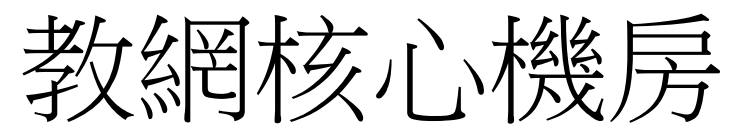

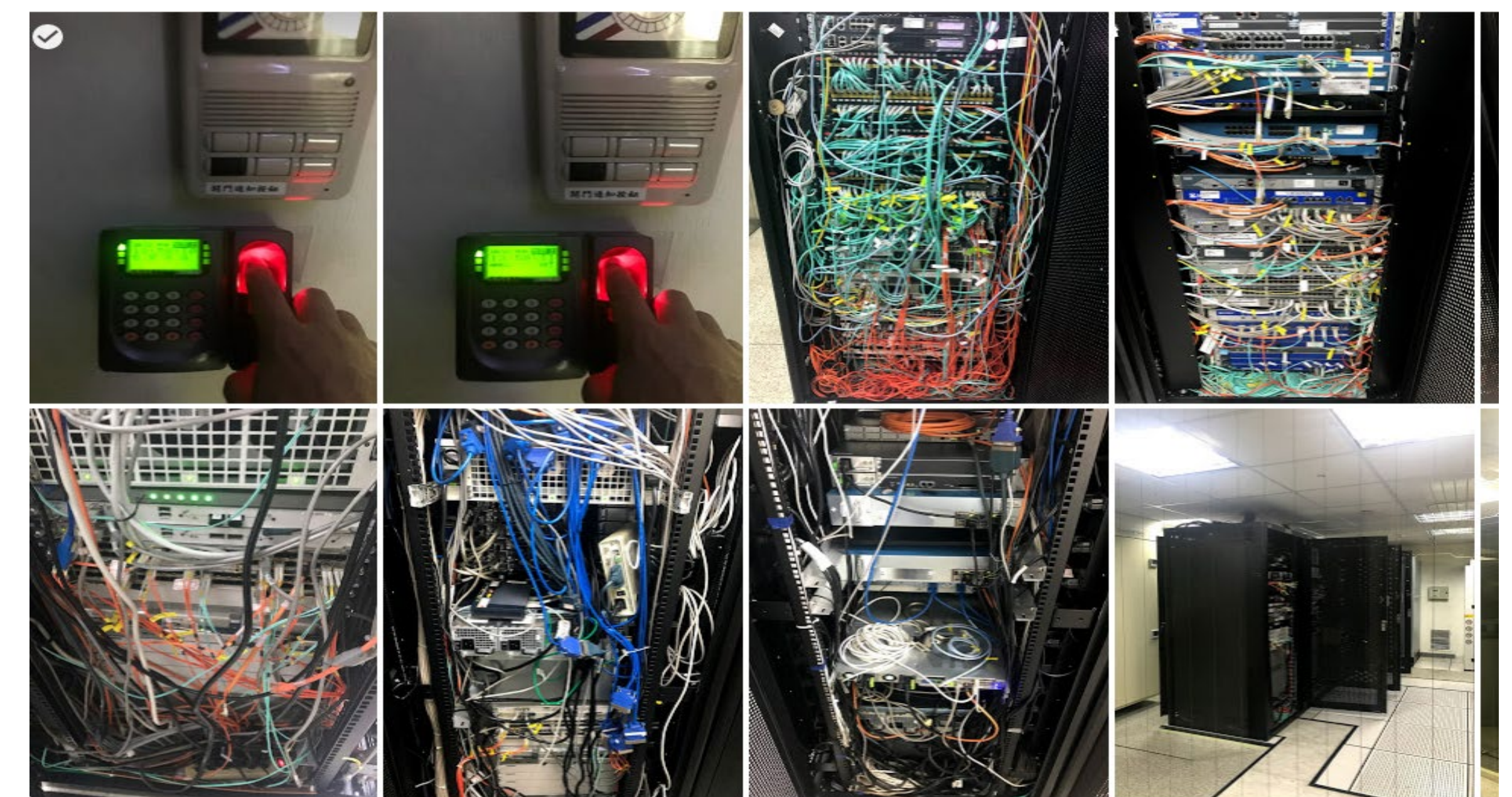

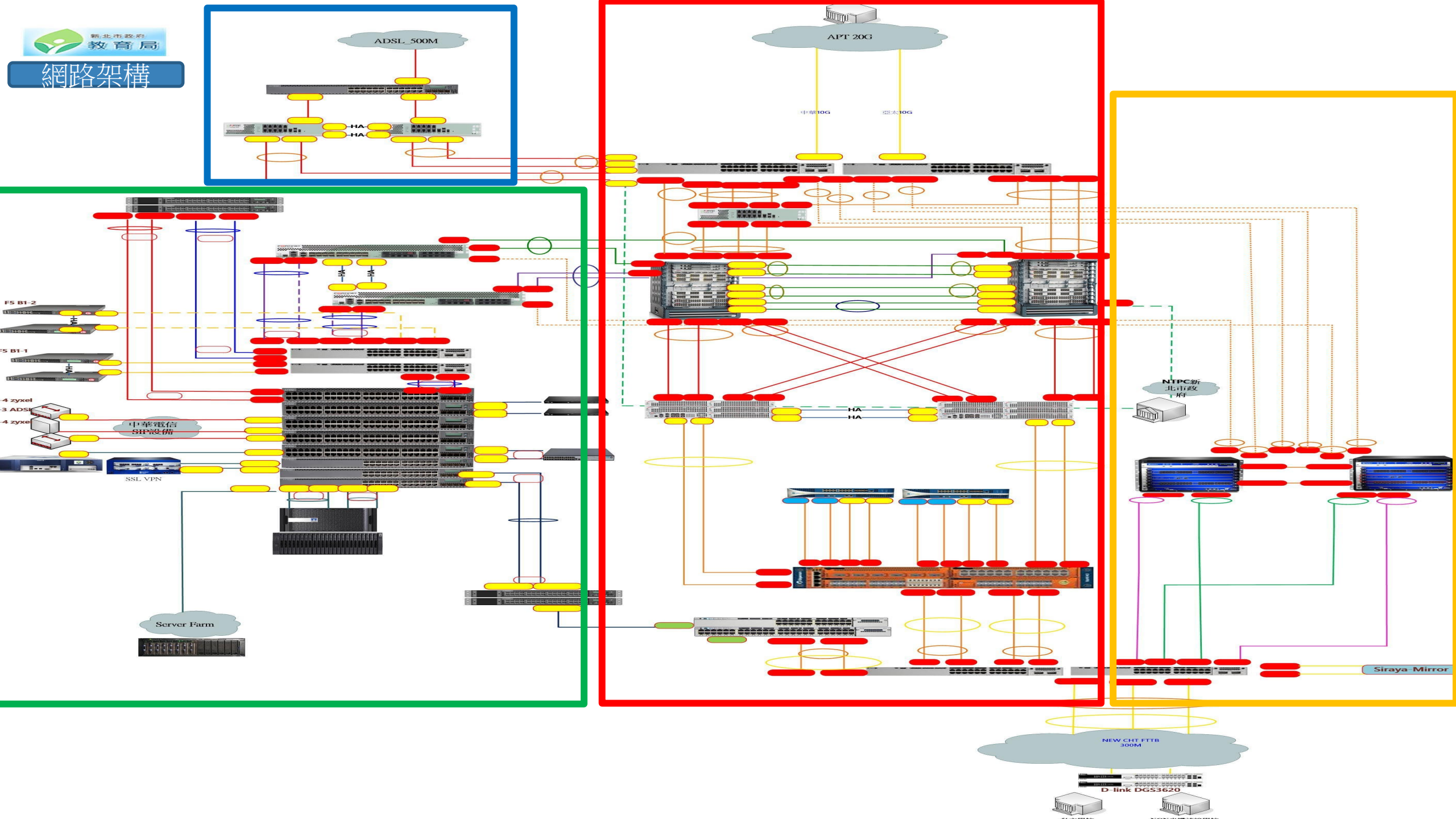

### 校園智慧網路重要技術關聯

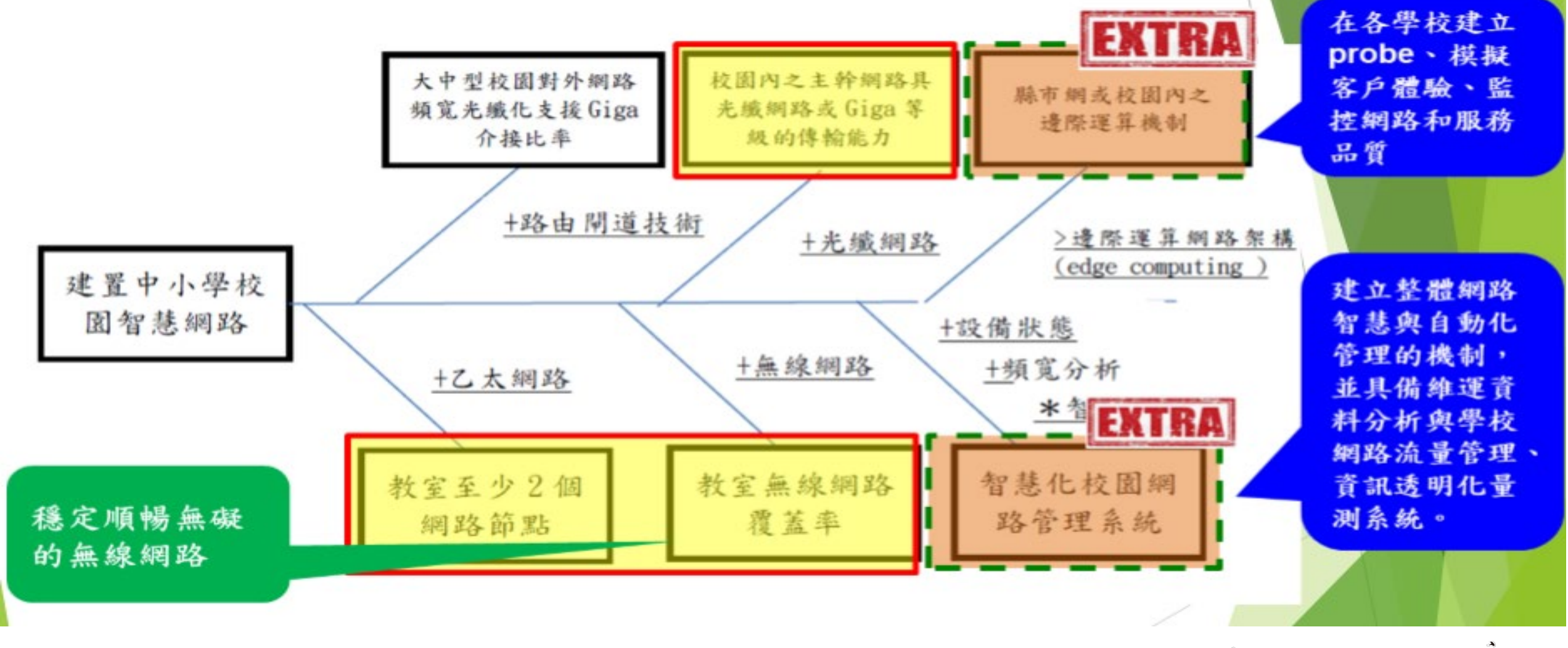

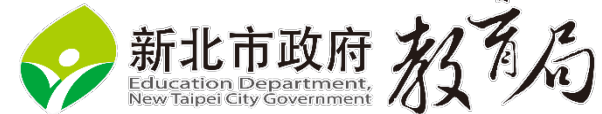

## 智慧網路管理、骨幹網路架構及概況

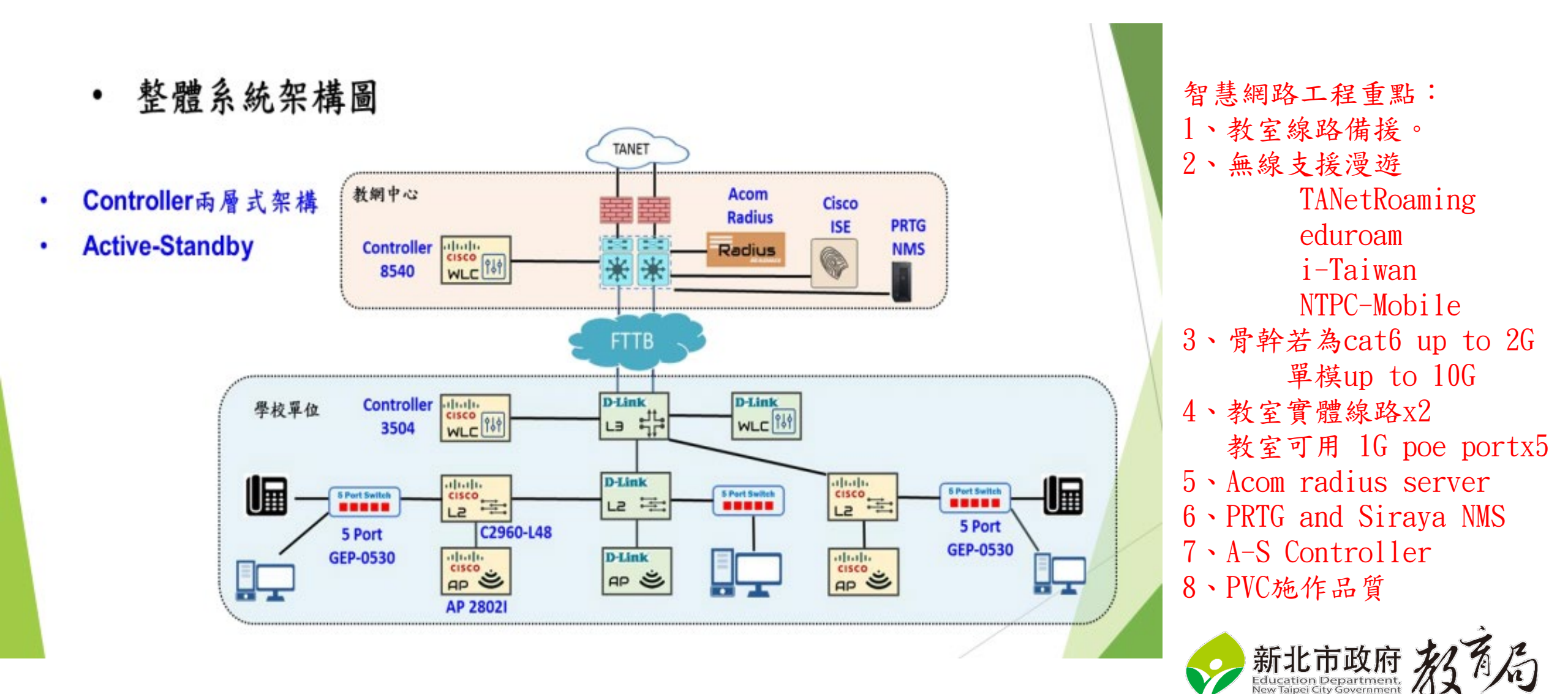

#### **智慧網管偵測問題產生告**警 1. Port loop 2. 設備離線 3. IP衝突

Siraya 問題發生 持續時間 學校端 Internet Radar 網路流量 医集器 FTTB Core Router L3 Switch E. Suraya SNM -----教網中心

非法DHCP

4.

| Siraya | [海山高中 – 偵測到Switch Port Loop事件]                                                                          |
|--------|----------------------------------------------------------------------------------------------------|
|        | Switch IP:10226.50.7<br>交換器位置:<br>第 65 Port Loop, 發生時間 2019-02-26 17:28:19                              |
|        | [海山高中 – 偵測到Switch Port Loop事件]                                                                          |
|        | Switch IP:10.226.50.7<br>交換器位置:<br>第 66 Port Loop, 發生時間 2019—02—26 17:28:19                             |
|        | [海山高中 - 偵測到 L2 Switch 10.226.50.244 斷線]                                                                 |
|        | 設備類型:L2 Switch<br>IP:1022650244<br>安裝位置:<br>觸發條件:連續偵測到設備離線1次                                            |
|        | 事件內容:<br>2019-02-26 17:28:09                                                                            |
| Siraya | [海山高中 - 偵測到P衝突事件]                                                                                       |
|        | 衝突的IP:10226502<br>使用此IP的TMAC-位置~:<br>~00E04C-880237-21@HSHS207~<br>交換器位置:                               |
|        | <sup>~90.8D:78.3D:96:A0<sup>″</sup><br/>偵測網路介面:eth0<br/>時間:2019-02-26 17:29:53 <sub>下午 5:30</sub></sup> |
| Siraya | [海山高中 - 偵測預排法DHCP Server事件]                                                                             |
|        | 非法DHCP Server:10.168.88.1<br>偵測理的Switch:10.226.50.7<br>交換器位置:<br>時間:2019-02-26 17.31.25                 |

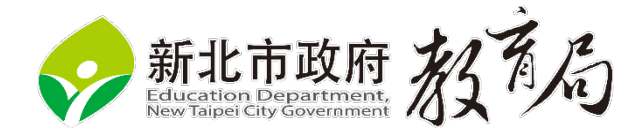

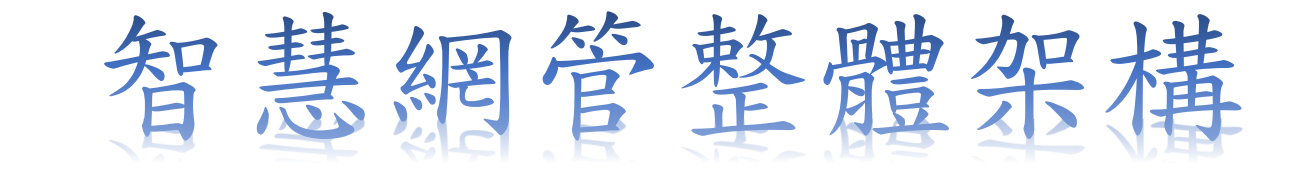

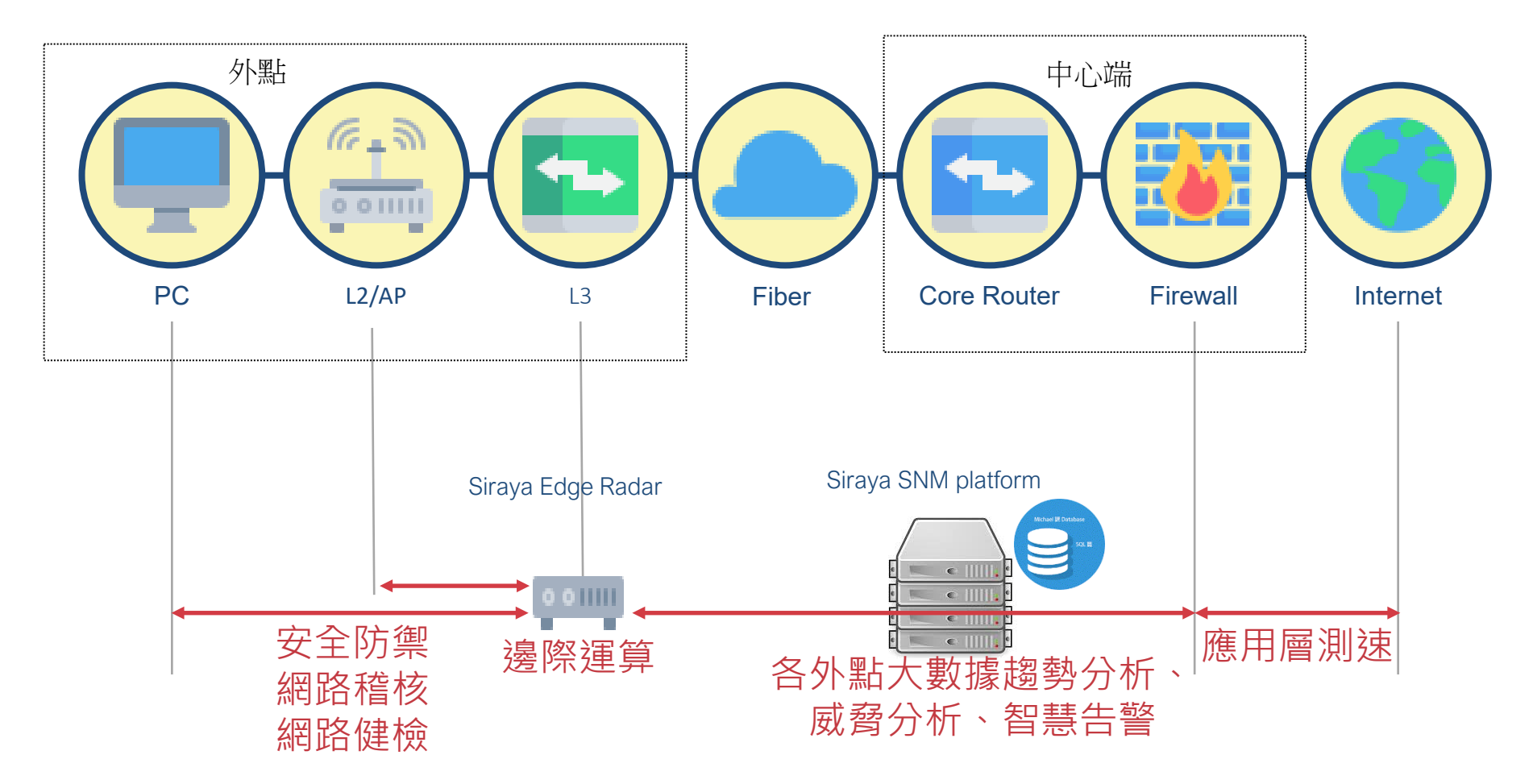

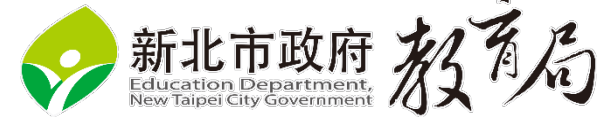

交換器 Vlan 設定情形

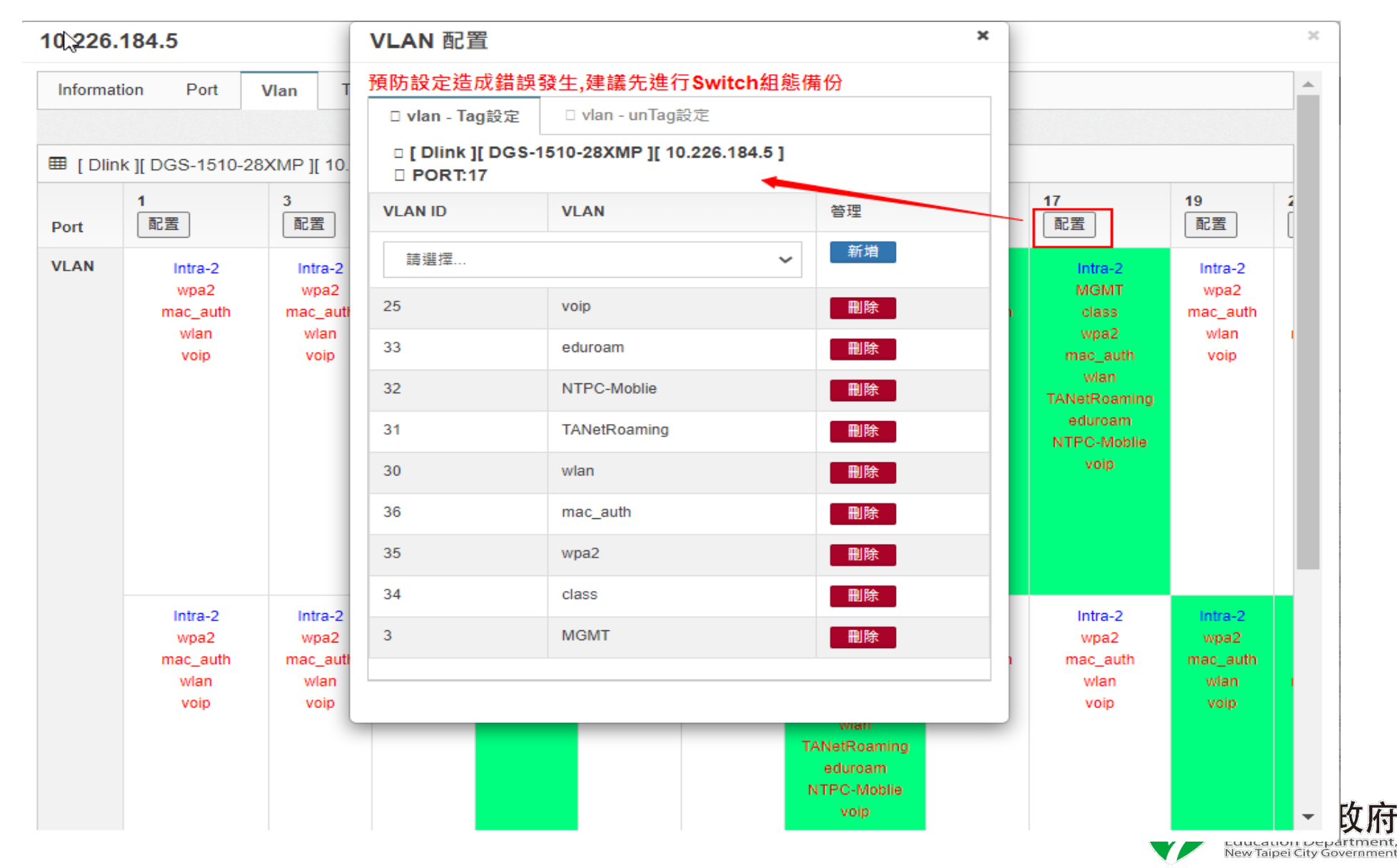

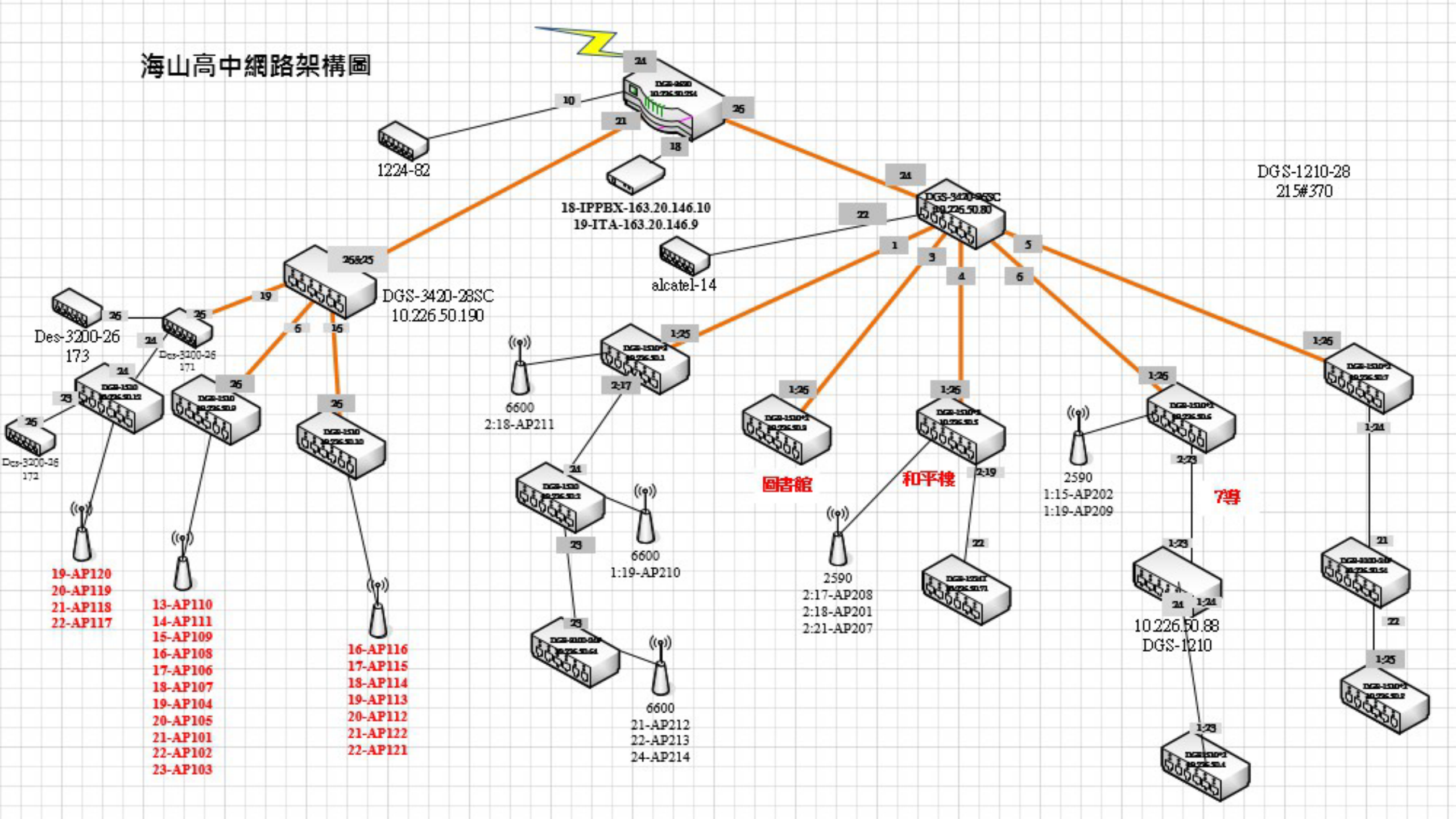

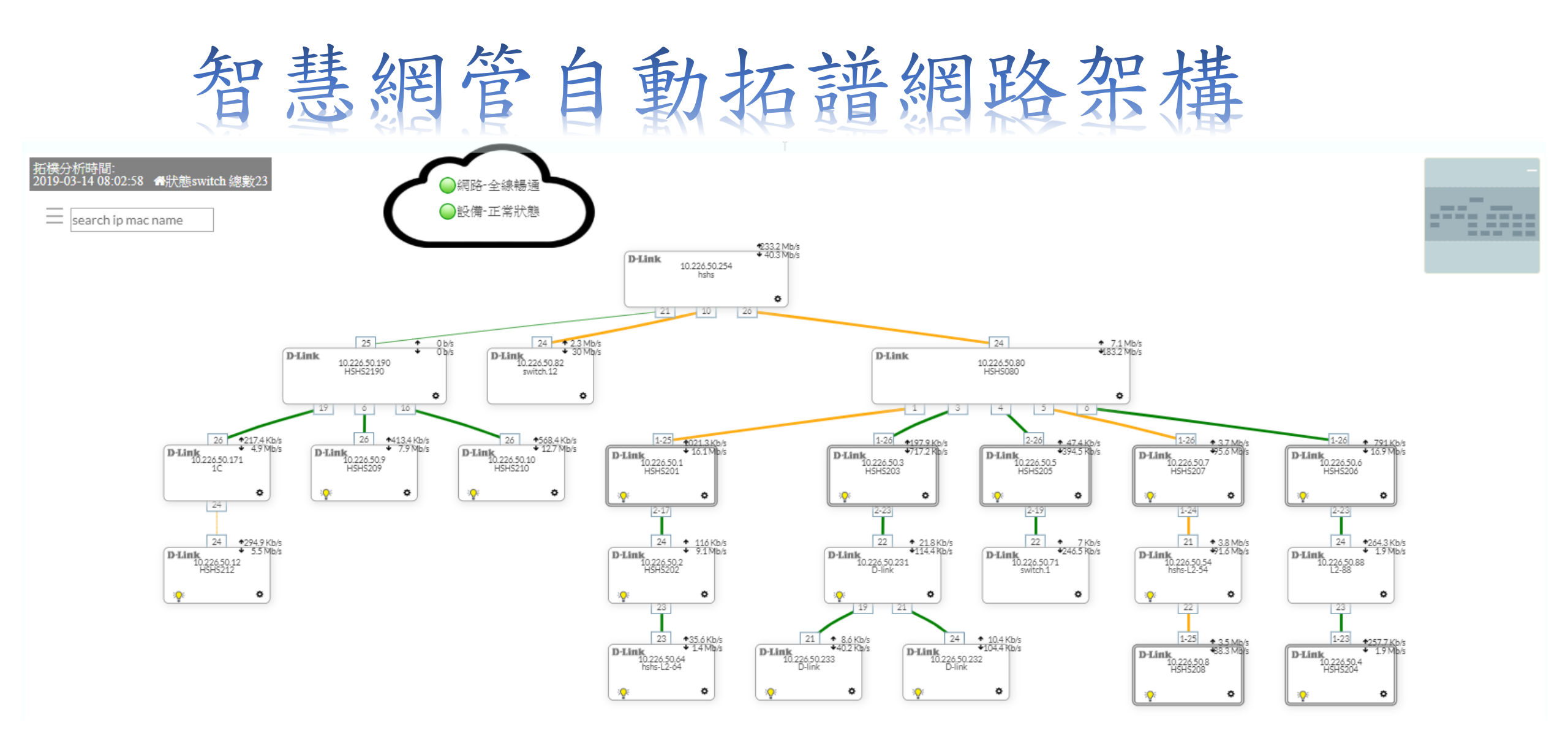

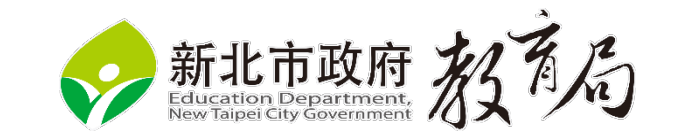

### 交換器可以獲得ROUTE TABLE AND ARP TABLE相關資訊

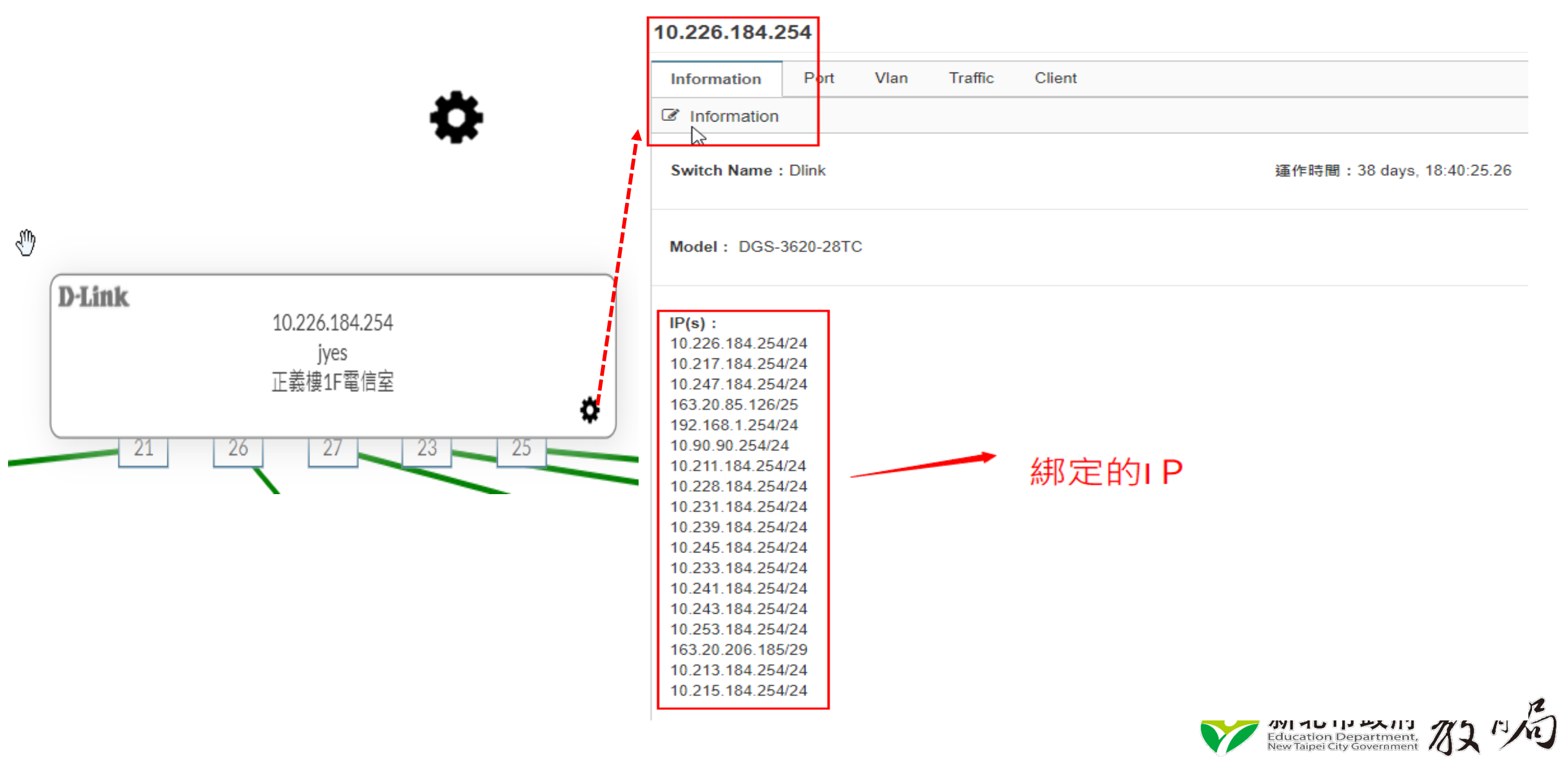

交換器各埠資訊及功能

#### 10.226.184.4

| formation | Port      | Vlan Traffic        | Client PoE |        |                       |       |
|-----------|-----------|---------------------|------------|--------|-----------------------|-------|
| [Dlink][  | DGS-1510- | 28XMP ][ 10.226.184 | .4]        |        |                       |       |
| PORT      |           |                     |            |        |                       |       |
|           | Port      | 啟用                  | PoE<br>供電  | 狀態     | 調速                    | Reset |
|           | 1         |                     |            | % @    | 1000 Auto             | Reset |
|           | 2         |                     |            | ୍ଷ କ୍ର | 10 Full<br>100 Auto   | Reset |
| _         | 3         |                     |            | % @    | 100 Pull<br>1000 Auto | Reset |
|           | 4         |                     |            | 55 @   | 1000 Auto 🗸           | Reset |

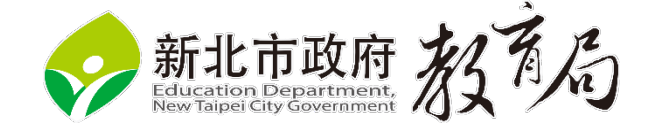

>

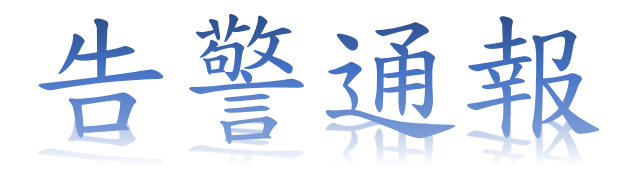

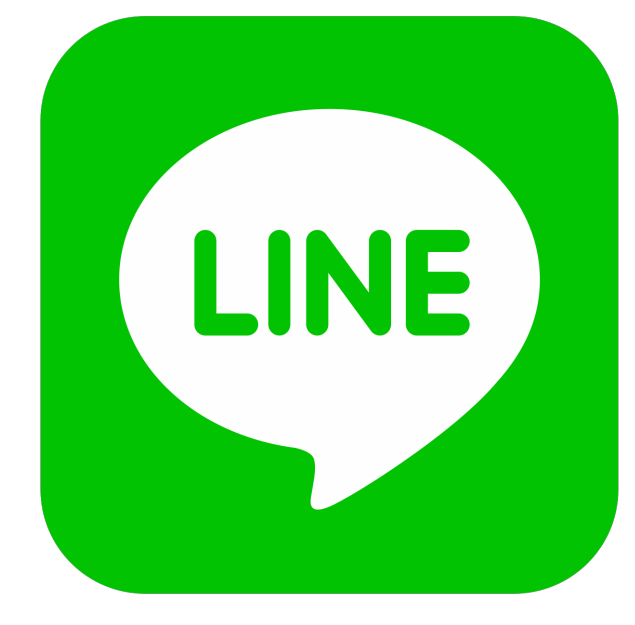

| Siraya     | NTPC 智慧網管<br>Q 合                                                                                                    |            | _ ■ ×  |
|------------|----------------------------------------------------------------------------------------------------|------------|--------|
| Siraya     | [ 高中 - 偵測到中衝突事件]<br>衝突的IP:10.226.50.2<br>使用此IP的がMAC-位置":<br>~00:E0:4C-68:02:37-21@HSHS207~<br>交換器位置:<br>~90:8D:78:3D:96:A0~<br>偵測網路介面:eth0<br>時間:2019-02-26 17:29:53 |            |        |
| Siraya     | □ J高中 - 偵測到非法DHCP Server事件]<br>非法DHCP Server:10.168.88.1<br>偵測到的Switch:10.226.50.7<br>交換器位置:<br>時間:2019-02-26 17.31.25                                               | 下午 5:32    |        |
| Siraya     | ○● 高中 - 偵測到 L2 Switch 10226.50.244<br>設備類型: L2 Switch<br>IP:10.226.50.244<br>安裝位置:<br>觸發條件:連續偵測到設備需餘線1次<br>事件內容:<br>2019-02-26 17:33:09                              | <b>斷線]</b> | - 5:34 |
| Siraya     | □ 高中 - 偵測到非法DHCP Server事件]<br>非法DHCP Server:10.231.50.41<br>偵測到的Switch:10.226.50.8<br>交換器位置:<br>時間:2019-02-26 17:42:03                                               | 下午 5:42    |        |
| ت <i>ل</i> | 9 ⊕ 其-                                                                                                    |            |        |

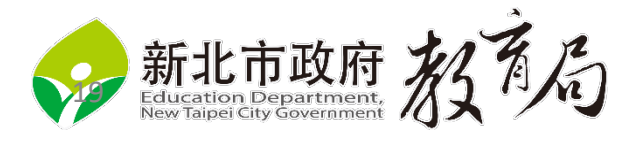

#### Map 設備顯示於平面圖上,清楚得知實際位置。

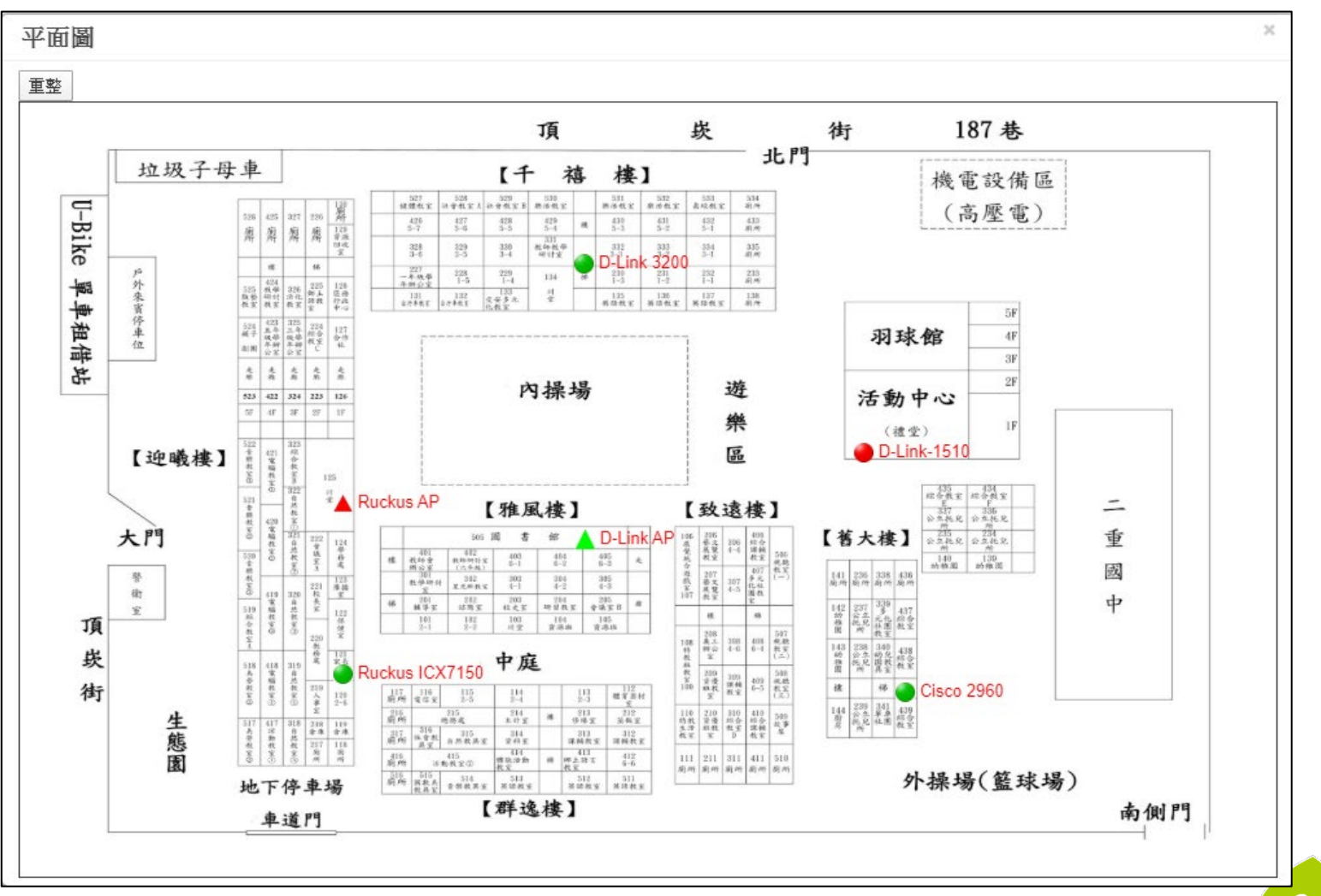

新北市政府 Education Department, New Taipei City Government

#### ılıılı cısco

| Monitoring     |
|----------------|
| Network Summar |
| Access Points  |

Clients

♥ Rogues Access Points Clients

Dinterferers

Wireless Dashboard AP Performance

**Client Performance** 

Y Best Practices

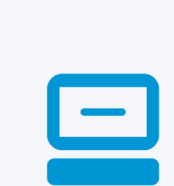

GENERAL

MAC Address Uptime SSID AP Name Nearest APs Device Type Performance Capabilities Cisco Compatible Connection Score

| User Name<br><b>Unknown</b>             |                                                                  |
|-----------------------------------------|------------------------------------------------------------------|
| Host Name<br><b>Unknown</b>             |                                                                  |
| ac:15:f4:71:39:96                       | Deauthenticate                                                   |
| Associated since 1                      | 8 Days 34 Minutes                                                |
| class                                   |                                                                  |
| <sup>™</sup> 3F-MIS_Meetir              | ngRoom (Ch 100)                                                  |
| Unclassified                            |                                                                  |
| Signal Strength: -6<br>Speed: 1300 Mbps | 64 dBm Signal Quality: 28 dB Connecti<br>9 Channel Width: 80 MHz |
| 802.11ac (5GHz) S                       | Spatial Stream: 3                                                |
| Not Supported                           |                                                                  |
| 100%                                    |                                                                  |

#### CONNECTIVITY

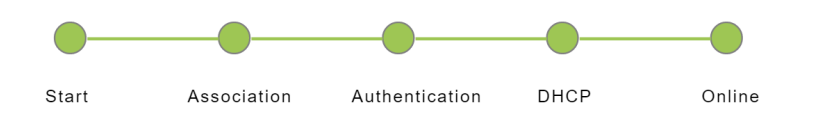

#### TOP APPLICATIONS

| Name | Usage              | % Usage |
|------|--------------------|---------|
| •    |                    | •       |
|      | No Data Available! |         |

.lıl

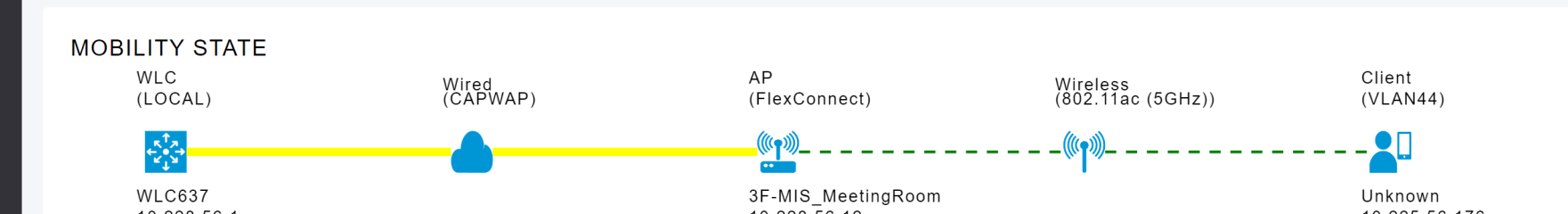

# Monitoring Network Summary Access Points

Clients

Rogues

Clients

応 Interferers

Wireless Dashboard AP Performance

**Client Performance** 

P Best Practices

#### ACCESS POINT VIEW

MAC Address

IP Address

CDP / LLDP

Ethernet Speed

Model / Domain

Power status

Serial Number

Mode / Sub-mode

Max Capabilities

Groups

Fabric

GENERAL

AP Name **3F-MIS\_MeetingRoom**C
Location
default location

| a0:b4:39:88:72:68                                                                                                    |
|----------------------------------------------------------------------------------------------------|
| 10.228.56.12                                                                                                    |
| 3F-Blue_MeetingRoom, GigabitEthernet0                                                                                            |
| 1000 Mbps                                                                                                    |
| AIR-AP2802I-T-K9 / 802.11bg:-A 802.11a:-T                                                                                        |
| Power injector / Full Power                                                                                                    |
| FJC2409M8W3                                                                                                    |
| AP Group: default-group, Flex Group: default-flex-group                                                                          |
| FlexConnect / Not Configured                                                                                                    |
| 802.11n 2.4GHz,802.11ac 5GHz<br>Spatial Streams : 3 (2.4GHz), 3 (5.0GHz)<br>Max. Data Rate : 217 Mbps(2.4GHz), 2340 Mbps(5.0GHz) |
| Disabled                                                                                                    |

#### PERFORMANCE SUMMARY 2.4GHz 5GHz Remote LAN Number of clients 0 61 0 Channels 11 (100, 104, 108, 112) 0 Configured Rate Min: 36 Mbps, Max: 217 Min: 36 Mbps, Max: 1300 Min: 0 Mbps, Max: 0 Mbps Mbps Mbps Usage Traffic 0 96.1 GB 0 Throughput 17.2 KB 0 0 Transmit Power 20 dBm 17 dBm 0 dBm Not Available -96 -97 -97 -97 Not Available Noise Channel Utilization 0% 3% 0% 0% 0% Interference 0% Traffic 0% 3% 0% Air Quality -Admin Status Enabled Disabled Enabled Clean Air Status Down Not applicable Down

# FERTINET

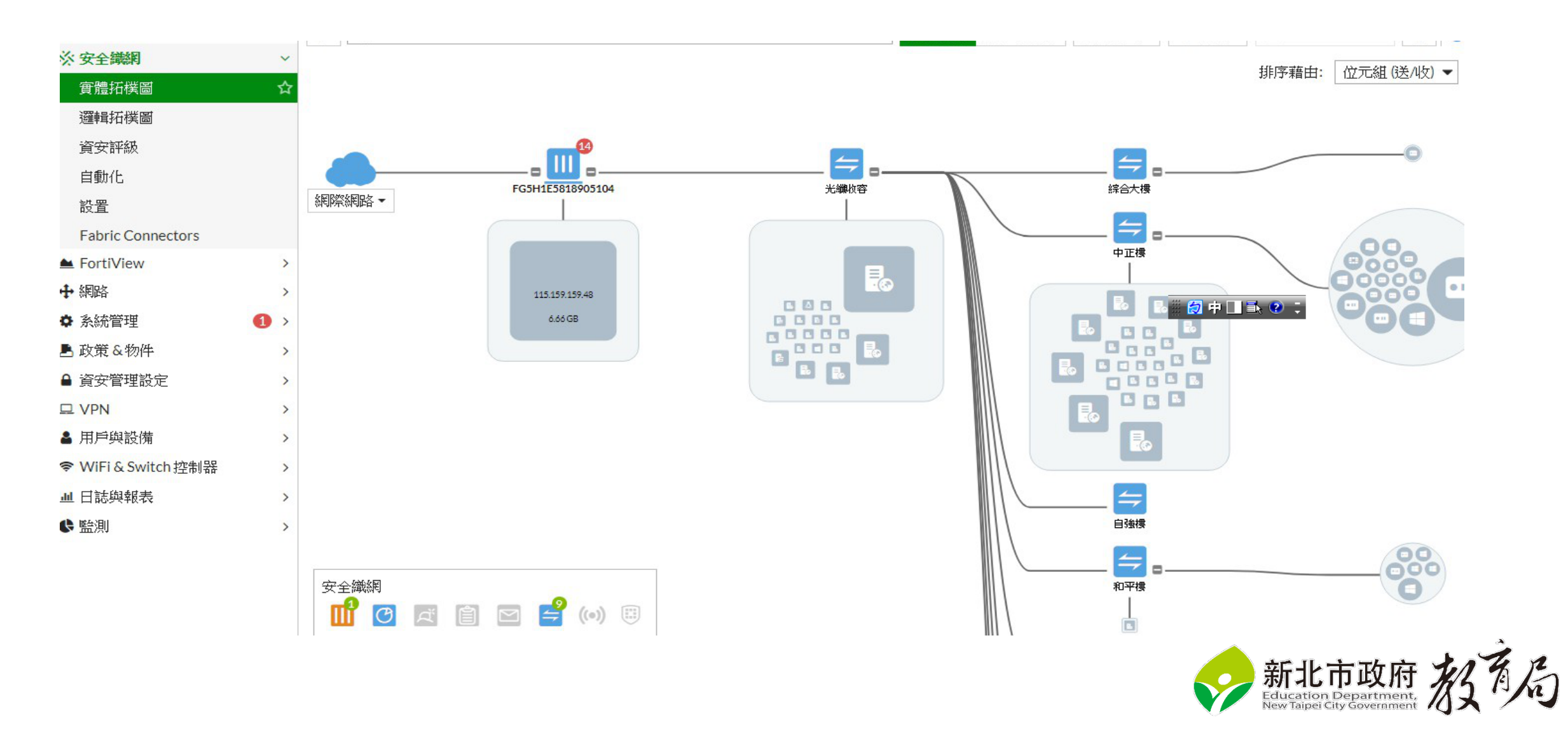

### 封鎖異常使用者在網路交換器上

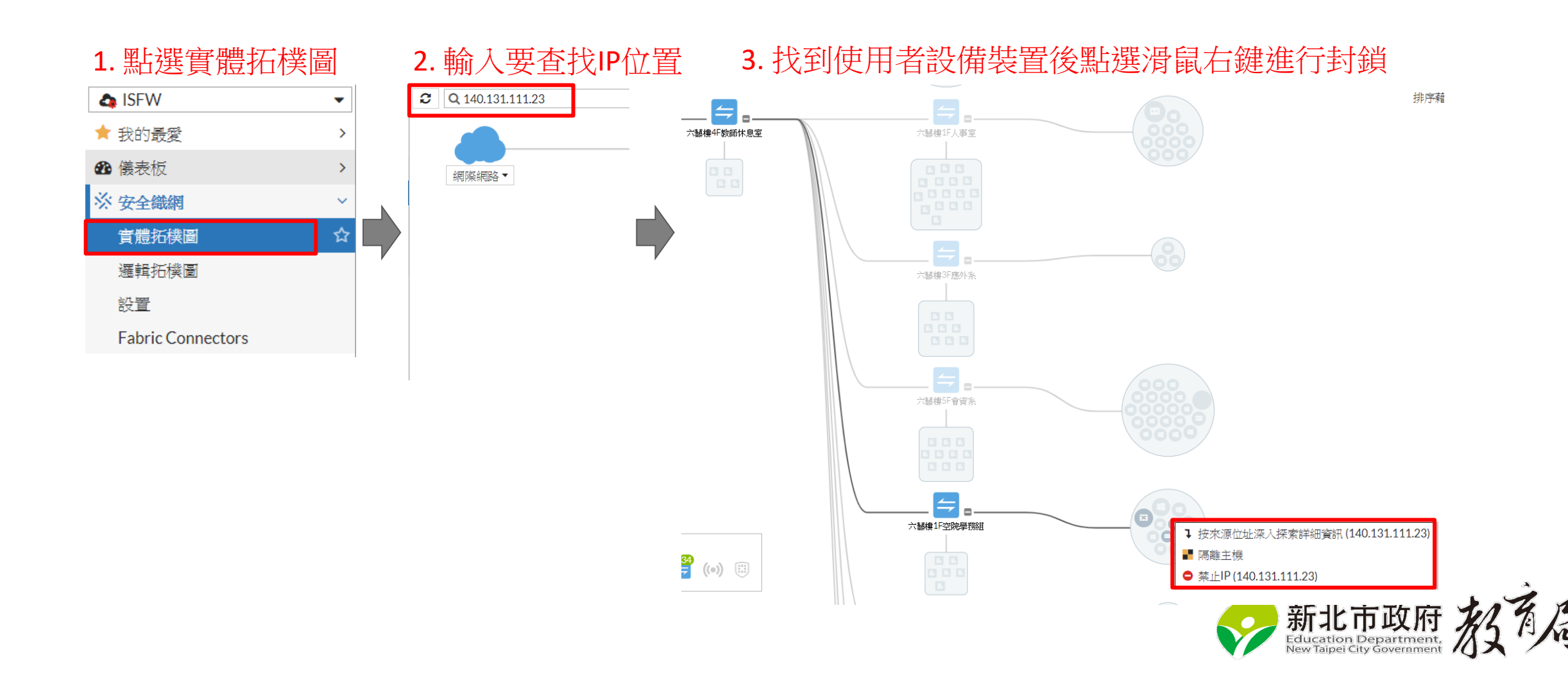

### 確認來源IP位置在哪個網路交換器埠上

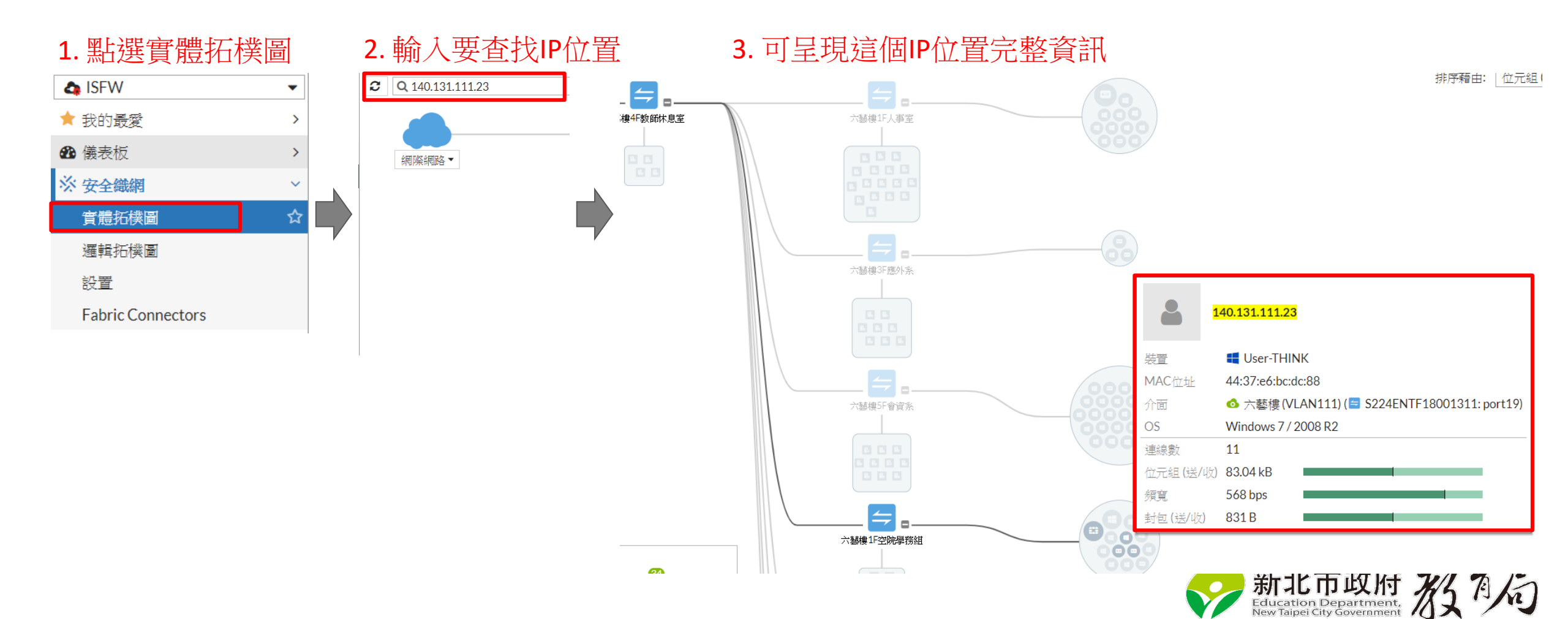

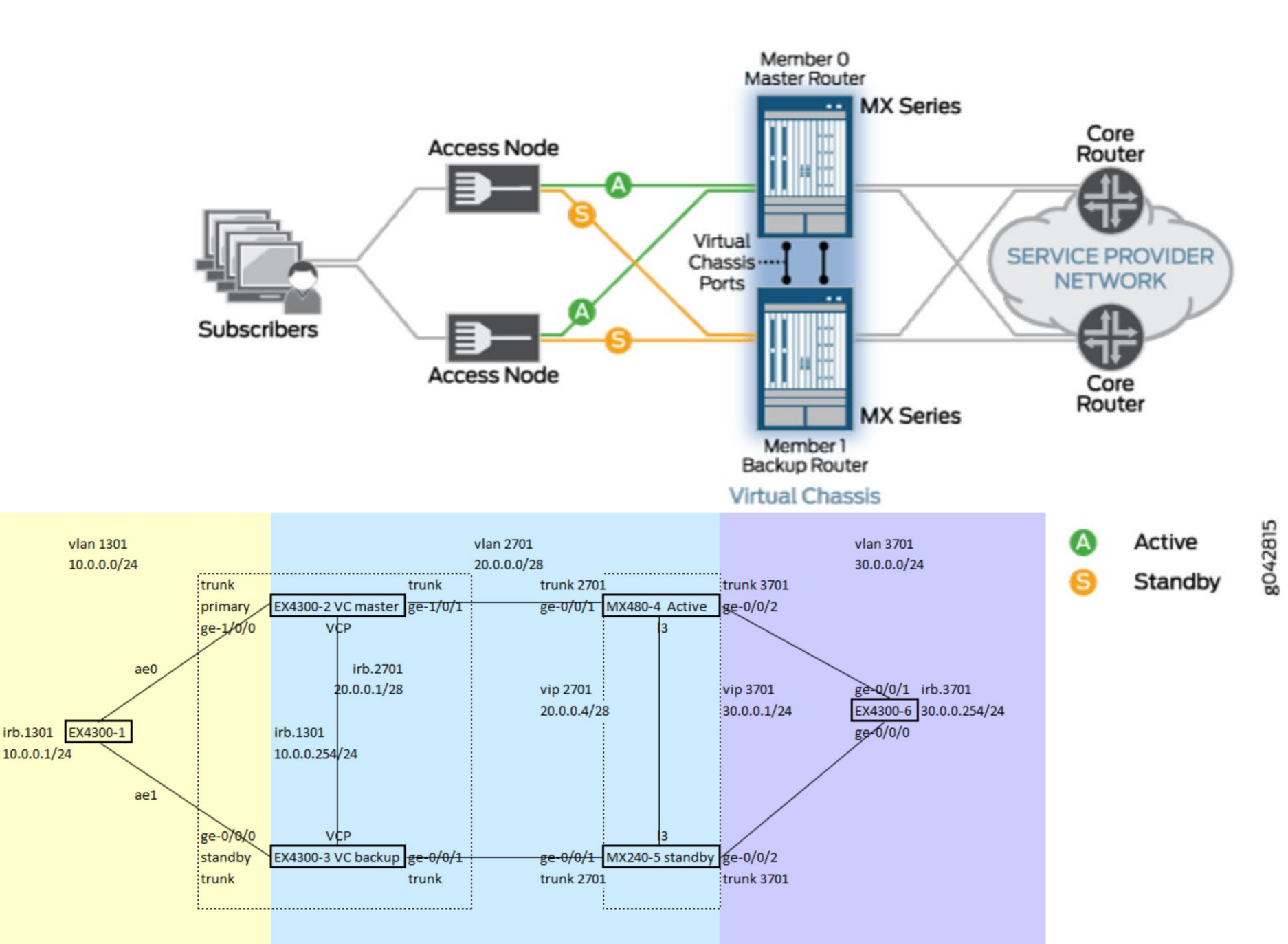

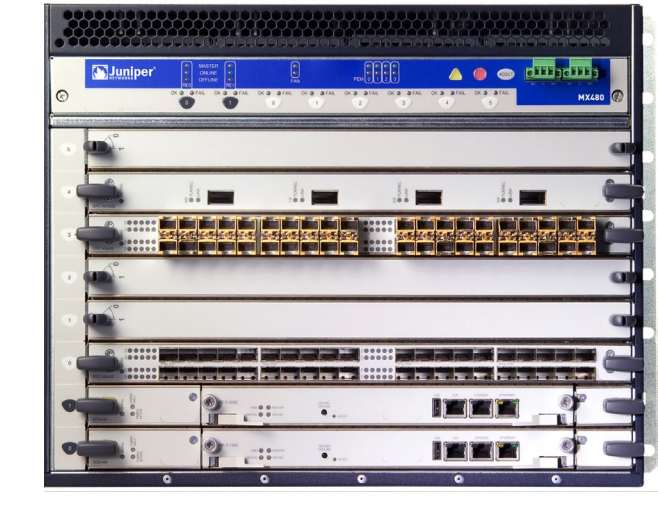

新北市政府 Education Department, New Taipei City Government

而

### 無線問題討論

- 無線100M以上是正常的基本判斷。
- •無線訊號Cisco重開機。
- 無線測試的SOP
  - AP的Port直接接電腦,調整vlan為access(untag)32 or 34。OK
  - 測試2.4G OK
  - 校園內同一個vlan下multicasting封包, wireshark。
  - 第四台的ONT小鳥龜問題,切到中華會改善。
  - 清port的trunk vlan。

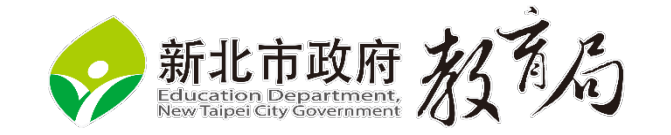